# Архиватор

## Содержание

<u>Введение</u>

Используемые термины и сокращения

<u>Назначение</u>

<u>Возможности</u>

<u>Инструкция пользователя</u>

Загрузка и просмотр архивов регистратора АРВ и панелей оператора АГАВА ПО

Загрузка и просмотр архивов ПЛК

<u>Печать и экспорт базы данных</u>

<u>Файлы</u>

## 1 Введение

#### 1.1 Используемые термины и сокращения

SCADA - Supervisory Control And Data Acquisition;

БД – база данных;

ПКМ – правая кнопка мыши;

ПК - персональный компьютер.

# 2 Назначение

Архиватор предназначен для извлечения и просмотра баз данных с <u>многофункциональных регистраторов АРВ</u> (АРВ-40, АРВ-50) и панелей операторов ПО (ПО-40, ПО-50).

Также применяется для просмотра архивов ПЛК (ПЛК-40, ПЛК-50, ПЛК-60).

## З Возможности

Архиватор предоставляет полный набор инструментов, необходимых для взаимодействия с БД графиков и тревог/событий:

- Извлечение баз данных SQLite с поддерживаемых устройств;
- Просмотр графического представления извлеченных графиков, с возможностью выбора интервала и масштаба;

- Просмотр извлеченных тревог и журналов;
- Сохранение баз данных на ПК;
- Печать графиков и таблиц;
- Экспорт в PDF и CSV.

## 4 Инструкция пользователя

# 4.1 Загрузка и просмотр архивов регистратора APB и панелей оператора AГABA ПО

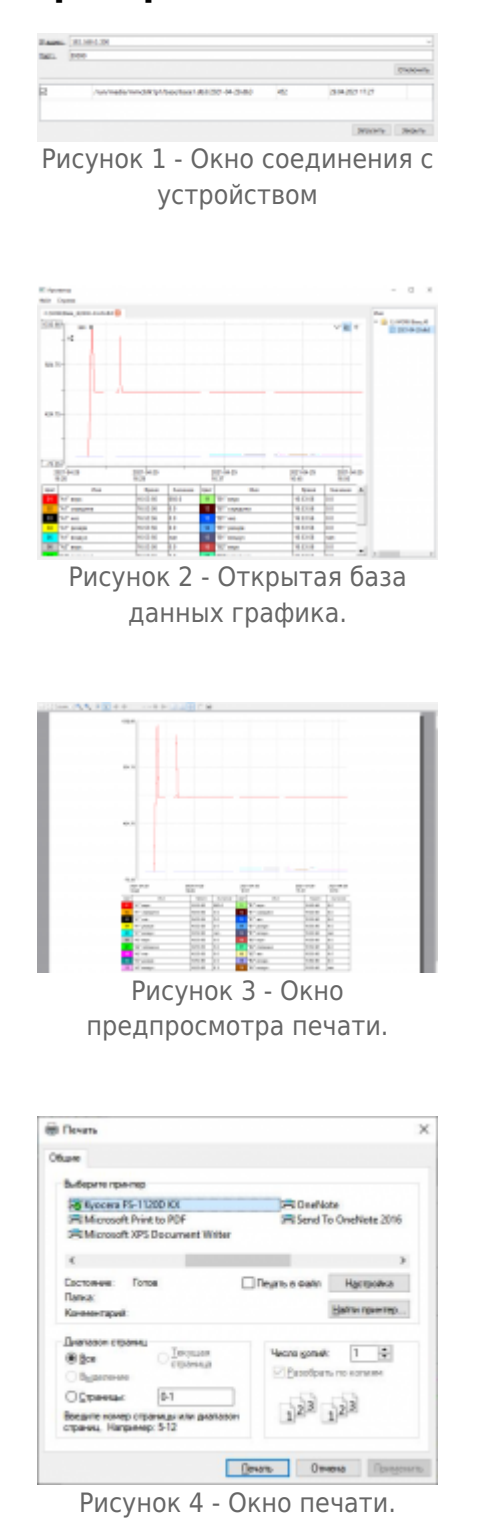

- 1. Выполните подключение целевого устройства к ПК по сети Ethernet.
- В архиваторе нажмите ПКМ по правой части приложения (далее дерево каталогов), выберите пункт «Добавить папку...», откроется окно выбора каталога для сохранения. Также можно воспользоваться командой «Файл Открыть...».
- 3. После выбора нужной директории, нажмите на нее ПКМ в дереве каталогов и выберите пункт «Загрузить с устройства...», при необходимости можно удалить директории, выбрав пункт «Удалить из списка».
- 4. В открывшемся окне введите IP-адрес устройства и нажмите кнопку «Соединение».
- 5. После успешного подключения, в окне будет отображен список файлов, доступных для скачивания с устройства (см. Рисунок 1).
- Отметьте необходимые файлы галочкой в крайнем левом столбце и нажмите кнопку «Загрузить». Статус загрузки будет отображен в крайнем правом столбце. После успешной загрузки файлов, нажмите кнопку «Закрыть».
- В дереве папок отобразятся загруженные файлы. Для того, чтобы открыть нужную БД, нажмите на нее ПКМ и выберите «Открыть графическое представление» ( см. Рисунок 2 ).

## 4.2 Загрузка и просмотр архивов ПЛК

- 1. Перенесите архивы ПЛК на компьютер через SD-карту или загрузив по сети.
- В архиваторе нажмите ПКМ по правой части приложения (далее дерево каталогов), выберите пункт «Добавить папку...», откроется окно выбора каталога для сохранения. Также можно воспользоваться командой «Файл Открыть...».
- 3. В дереве папок отобразятся БД из выбранной папки. Для того, чтобы открыть нужную БД, нажмите на нее ПКМ и выберите «Открыть графическое представление» (см. Рисунок 2).

### 4.3 Печать и экспорт базы данных

- Для печати графического представления базы данных воспользуйтесь пунктом меню «Файл - Печать». В открывшемся окне предпросмотра печати (см. Рисунок 3) нажмите на иконку принтера и, исходя из настроек вашего ПК, выберите необходимы для печати пункты и нажмите «Печать» (см. Рисунок 4).
- Для экспорта файла в формат PDF воспользуйтесь пунктом меню «Файл Экспорт в PDF». В открывшемся окне выберите необходимую директорию и введите имя для сохраняемого файла. Нажмите кнопку «Сохранить».
- Для экспорта файла в формат CSV воспользуйтесь пунктом меню «Файл Экспорт в CSV». В открывшемся окне выберите необходимую директорию и введите имя для сохраняемого файла. Нажмите кнопку «Сохранить».

#### 4.4 Файлы

| Файл                            | Размер | Дата       | Описание                           |
|---------------------------------|--------|------------|------------------------------------|
| setup-archiver-1-x64.exe        | 62     | 29-01-2025 | Дистрибутив программы "Архиватор"  |
| setup-usbdriver-agava-rndis.zip | 61     | 05-05-2021 | USB драйвер для контроллеров АГАВА |

#### Источник — <u>https://docs.kb-agava.ru/index.php?title=Архиватор&oldid=2117</u>

Эта страница в последний раз была отредактирована 30 августа 2023 в 15:13.